# **B7 VW Passat**

Построен в 2010 году -

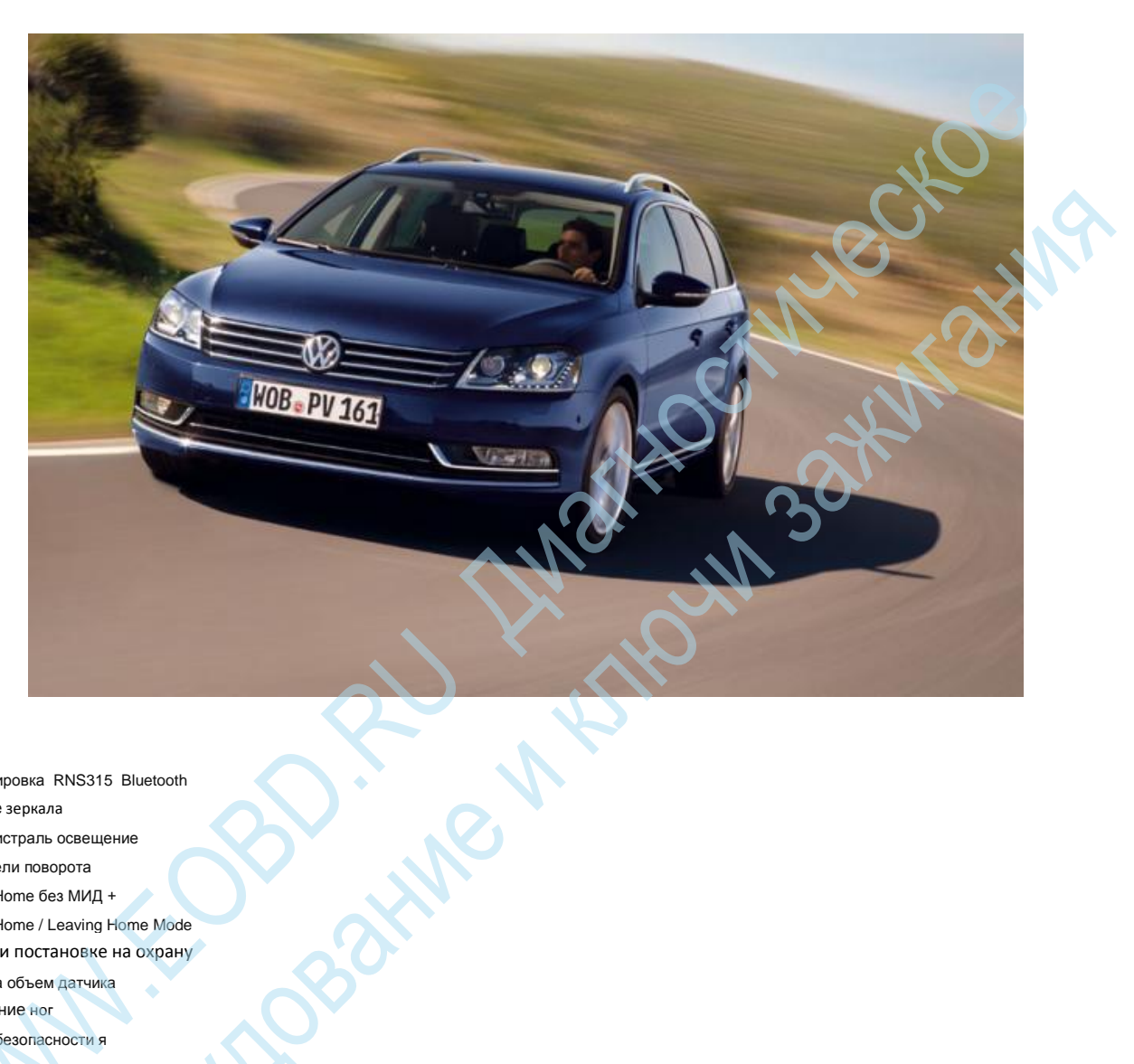

- Разблокировка RNS315 Bluetooth
- Боковые зеркала
- ÷. Автомагистраль освещение
- . Показатели поворота
- Coming Home без МИД +
- Coming Home / Leaving Home Mode
- Звук при постановке на охрану
- . Парковка объем датчика
- . Освещение ног
- Ремень безопасности я
- н. Комфортное закрывание
- Дорога домой без МИД +
- Омыватели
- Дневные ходовые огни
- . Протирка

# Активация функции Bluetooth RNS315

Когда VW Passat 3C B7 и verbautem RNS315 вы можете разблокировать интерфейс Bluetooth. После включения микрофона еще должен быть модернизированы, так как это уже не существует в автомобиле. Громкая эквивалентны, то, конечно, заводской установке решение.

### Следующий код должен быть применен:

- Выберите STG 37 (навигация) 1.
- 2. СТГ кодирование -> функция 07
- Байт 3 3.
- Disable Bit 5 4

Проверено на функциональности модель дизайна год / контроллера:

### Модель: VW Passat

модельного года: МЮ 12

Тип: 3С В7 адрес 37: Навигация (J794) Этикетка файла: DRV \ 1K0-035-27х-37.clb Номер CB: 3C0 035 279 HW: 3C0 035 279 серийный номер: VWZAZ2L3317237 кодирования: 00000411040000000011000 Компонент: RNS315 H05 0010 Betriebsnr:. WSC 00015 115 12345

# Активация света при движении задним ходом

ХОДОМ В блок управления сетью дает вам возможность при Passat 3C VW В7, чтобы активировать поворотах свет при движении задним ходом

### Следующий код должен быть применен:

- 1. Выберите STG 09 (мощность транспортного средства)
- 2. СТГ кодирование -> функция 07
- Байт 26 3.
- Включить Bit 6 4

# Отключить режим автомагистрали

В блоке управления сетью дает вам возможность при Passat 3C VW В7, чтобы очистить автомагистрали свет.

### Следующий код должен быть применен:

- 1. Выберите STG 09 (мощность транспортного средства)
- 2. СТГ кодирование -> функция 07
- Выберите STG RLS 3.
- Байт О 4
- 5. Бит 0: Отключить

# Передняя поворотники горят постоянно вместе с ближнего светом TFL

В блоке управления сетью дает вам возможность при Passat 3C VW В7, чтобы позволить mitleuchten на поворотники постоянно, как бортовые огни.

### Следующий код должен быть применен:

- Выберите STG 09 (мощность транспортного средства) 1.
- СТГ кодирование -> функция 07 2.
- 3. Байт 07
- Введите значение 14 (что соответствует 20% затемнения) 4

# Coming Home функцию без МИД + включить

В блок управления сетью дает вам возможность при Passat 3C VW В7, чтобы активировать Coming Home функционировать без МИД + (многофункциональном дисплее)

### Следующий код должен быть применен:

- 1. Выберите STG 09 (мощность транспортного средства)
- 2. СТГ кодирование -> функция 07
- 3. Байт 12
- Включить Bit 2 4

Регулировка время освещения:

- Выберите STG 09 (мощность транспортного средства) 1.
- Регулировка СТГ -> функция 10 2
- 3. Канал 23
- Время корр. Определить 4. (возможно 0-90 секунд)

# Регулировка CH (Coming Home) (выходя из дома) режиме / LH

В блоке управления сетью дает вам возможность при Passat 3C VW B7 режим CH (Coming Home) / ЛГ (Leaving Home) адаптироваться

### Следующий код должен быть применен:

СН / LH автоматически включить режим:

- Выберите STG 09 (мощность транспортного средства) 1.
- СТГ кодирование -> функция 07 2.
- 3. Байт 12
- Disable Bit 2 4.
- Байт 17 5.
- Включить Bit 5 6

### <u>СН / LH противотуманные фары:</u>

- Выберите STG 09 (мощность транспортного средства) 1.
- СТГ кодирование -> функция 07 2.
- 3. Байт 17
- Включить Bit 3 4

# Звук при поставноке на охрану

В Comfort System у вас есть возможность в VW Passat 3С В7 ДДЖ пои разблокировке и запирания автомобиля с рогом, чтобы признать (так называемый США -. Стиль)

- Для подтверждения при закрытии
- СТГ £ 46 (комфорт) 1.
- СТГ Ланге Кодирование -> Функция 07 2
- Байт 11 3.
- Бит 3 Включение (FFB) 4.
- Бит 5 Включить (KESSY) 5
- Для подтверждения при открытии .
- 1. СТГ £ 46 (комфорт)
- СТГ Ланге Кодирование -> Функция 07 2.
- 3. Байт 10
- Бит 3 Включение (FFB) 4.
- 5. Бит 5 Включить (KESSY)
- . Сделайте подтверждение в меню комфорт видимого
- 1. СТГ £ 46 (комфорт)
- 2. СТГ Ланге Кодирование -> Функция 07
- Байт 10 3.

- 4. Disable Bit 7
- 5. Регулировка СТГ -> функция 10
- 6. Выберите канал 3
- 7. Соответствующее значение настройки 0 = частотно-модулированный сигнал тревоги 10 Tamperalarme (настройка США, 5 минут) 1 = прерывистый сигнал тревоги 10 (настройка ЕС, 5 минут) Tamperalarme 2 = частотной модуляцией сигнал тревоги 1 тревога саботажа (США Выстрел 30 секунд) 3 = сигнал прерывистый сигнал 1 тревога саботажа (настройка ЕС, 30 секунд)

# Регулировка громкости зуммера парктроника

В блоке управления датчики парковки дает вам возможность при Passat 3C VW регулировки громкости зуммера. Если вы раздражены громкого звука / звуковой сигнал, вы можете настроить перечисленные кодирования нижнюю поле.

### Следующий код должен быть применен:

- 1. Выберите STG 10 (датчики парковки)
- 2. Регулировка СТГ -> функция 10
- 3. Выберите предупреждение уровня громкости зуммера сзади
- Отрегулируйте значение соответственно (по умолчанию: 5)

Проверено на функциональности модель дизайна год / контроллера:

Модель: VW Scirocco III
Модель Год: МЮ 11

Тип транспортного средства: 7N0 адрес 10: 2 парковочные датчики (J446) Этикетка файла: DRV \ 1K0-919-475.clb Номер CB: 1K0 919 475 L HW: 1K0 919 475 L Компонент: ПАРК ПОМОЩЬ 005 +1806 редакция : 00005000 Серийный номер: 0263004450 Код: 108001 Betriebsnr:. WSC 00020 790 00000 VCID: 3B7EBF44BA7E811 Нет (е) код (ы) ошибки найдены.

# Активация освещения пространства для ног - также во время вождения

Когда Passat B7 вы можете активировать освещения пространства для ног и активировать их таким образом, что они также дополнительно в качестве активного во время вождения или фары. После активации в транспортных средствах с МИД + / МИД премиум меню Обзор ног освещения появляется в свете по-. Там, интенсивность света может быть изменен во время вождения.

Следующий код должен быть применен:

### Активация освещения для ног

- 1. Выберите STG 09 (мощность транспортного средства)
- 2. СТГ Ланге Кодирование -> Функция 07
- 3. Байт 20
- 4. Включить Bit 0

### Активация освещения пространства для ног во время вождения

- 1. Выберите STG 09 (мощность транспортного средства)
- 2. СТГ Ланге Кодирование -> Функция 07
- 3. Байт 12
- 4. Включить Bit 5

# Отключить напоминания ремней

В комбинации приборов дает возможность при Passat 3C VW В7 деактивировать ремней безопасности напоминания

### Следующий код должен быть применен:

- 1. Выберите STG 17 (коммутатор)
- 2. СТГ кодирование -> функция 07
- 3. Байт 1
- 4. Disable Bit 1

# Комфортное закрывание окон и люка

В контрольной комфорт блок дает вам возможность при Passat 3C VW B7, чтобы активировать Комфорт Закрытие для окон и раздвижные мудро над FFB (пульт дистанционного управления). Таким образом, при нажатии на замок с FFB люк на крыше и всех открытых окон будет закрыт, а также. Также открыть корр есть. Возможная

### Следующий код должен быть применен:

- 1. Выберите STG 46 (Comfort System)
- 2. СТГ кодирование -> функция 07
- 3. Байт 6
- Включить Bit 6

# Выходя из дома, без функции МИД + включить

В блок управления сетью дает вам возможность при Passat 3C VW B7, чтобы активировать функцию выходя из дома без МИД + (многофункциональном дисплее)

Следующий код должен быть применен:

- 1. Выберите STG 09 (мощность транспортного средства)
- 2. СТГ кодирование -> функция 07
- 3. Байт 17
- 4. Включить Bit 6

# Настройка управления SWRA (омыватели фар)

В центральных электрики (бортовой системы) дает Вам возможность, когда времена Passat 3C VW В7 исполнительные системы омывателя фар (SWRA) адаптироваться.

### Следующий код должен быть применен:

Задержка срабатывания

- 1. Выберите STG 09 (мощность транспортного средства)
- 2. СТГ кодирование -> функция 07
- 3. Байт 5
- 4. На основе диапазона изменения Значение

Время Привод

- 1. Выберите STG 09 (мощность транспортного средства)
- 2. СТГ кодирование -> функция 07
- 3. Байт 6
- 4. На основе диапазона изменения Значение

# Корректировка дневных ходовых огней

В блоке управления сетью дает вам возможность при Passat 3C VW В7 адаптировать дневные ходовые огни. Среди прочего, это можно контролировать, например, через МИД +, или что это только для выключателя освещения позиции AUTO в. oct Marine

### Следующий код должен быть применен:

<u>Дневные ходовые огни на МИД + регулируемым:</u>

- 1. Выберите STG 09 (мощность транспортного средства)
- 2. СТГ кодирование -> функция 07
- Байт 15 3.
- 4. Включить Bit 7

<u>Дневные ходовые огни только в положении переключателя AUTO:</u>

- 1. Выберите STG 09 (мощность транспортного средства)
- 2. СТГ кодирование -> функция 07
- 3. Байт 26
- Включить Bit 3 4.

# Активация протирки капель

В блоке управления сетью дает вам возможность при Passat 3C VW B7, чтобы активировать дотирку капель

- WWW HOBOTHNEW Выберите STG 09 (мощность транспортного средства) 1.
- СТГ кодирование -> функция 07 2.
- 3. Выберите STG OCB
- 4. Байт 1
- Включить Bit 3 5

# **B8 VW Passat**

### Тип 3G

Год 2014 -

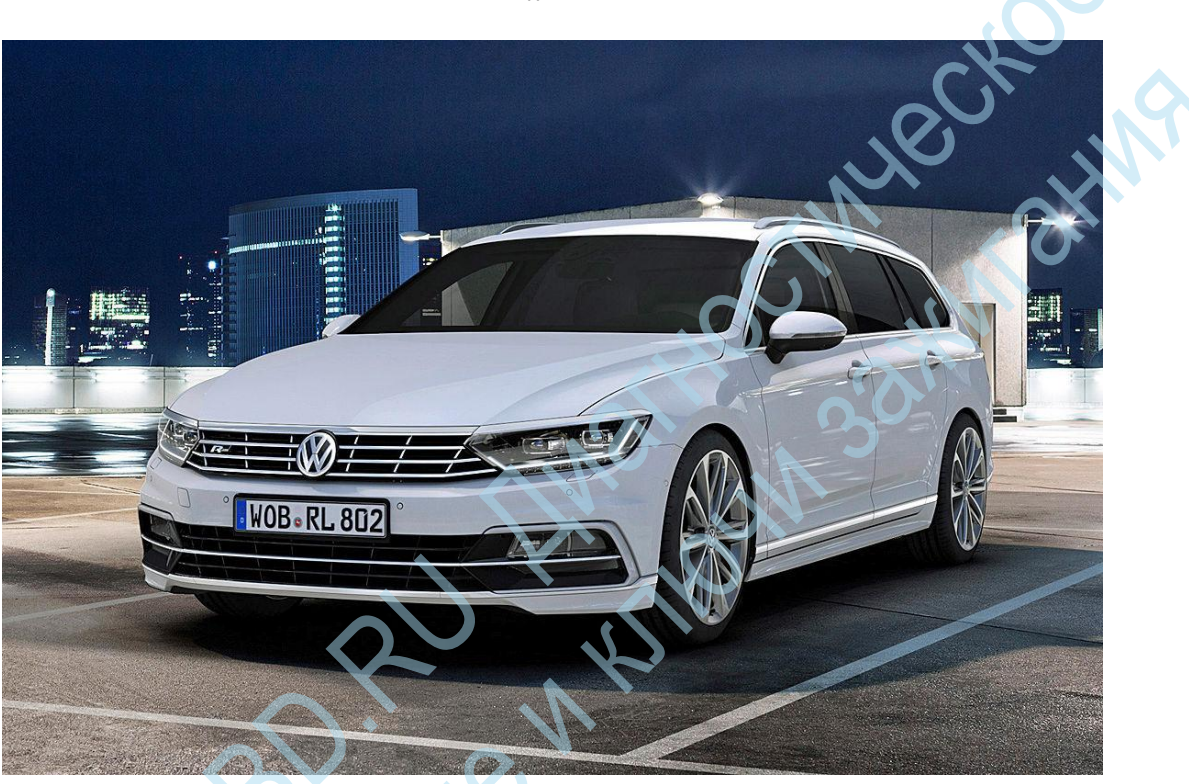

# B8 VW Passat

- Откройте для себя активацию Pro VIM
- Активируйте буксирный крюк
- Пассажирский просадка
- Berganfahrassistent
- Бортовой компьютер Nachtankmenge
- Автоматически активировать Coming Home
- Отключить Вождение Выбор режима LED
- Einparkhilfe выключение
- Парковка тон активации датчика
- Активируйте Einparkhilfe визуального представления.
- Релиз отставание Окна
- Порог активации помощник управления дальним светом.
- Высокая дальним светом Сброс
- Ремень безопасности напоминания Активный Infodisplay
- Обогрев время нагрева
- Задний стеклоочиститель Протрите
- KESSY автоматическая блокировка замка,
- Уровень воздуходувка
- Komfortblinker цикл
- Отключить комфорт мигать
- Разблокировать Lane Assist
- LapTimer
- Датчик температуры масла
- Для активации дождь Закрыть
- Старт / стоп функция отключения
- Регулировка громкости Soundaktuator
- Режим радио Spiegelanklappung

- . Сохранить сиденья этап нагрева
- Температурные пороги обогрев сидений
- Lane Departure предупреждение
- . SWRA время задержки
- . Указатель Тест Активный Infodisplay
- Зажигание активным сообщение

# Наклон пассажирского зеркала при движении задним ходом

ли образ В блоке управления двери пассажира у вас есть возможность B8 VW Passat для активации пассажирской стороны зеркало снижение. Таким образом автоматически опускается при включении передачи заднего хода и зеркало со стороны пассажира зеркало со стороны пассажира.

### Следующий код должен быть применен:

- 1. Выберите STG 52 (Türelektr. Beifahr.)
- 2. СТГ кодирование -> функция 07
- Байт 04 3.
- 4. Включить Bit 2
- 5. Включить Bit 3
- Выберите STG 09 (мощность транспортного средства) 6.
- 7. СТГ Права доступа -> Функция 16
- Введите код разблокировки 31347 8.
- Регулировка СТГ -> функция 10 9.
- 10. Выберите (15) Контроль доступа 2-просадка на Rueckwaertsfahrt
- Значение для активного (активный) установить, чтобы отключить пункт меню Display в радио / навигационной системы, так что вы даже в состоянии в 11. будущем функция для включения или: дополнительно можно
- Выберите (20) Контроль доступа 2 Меню управления просадка 12.
- 13. Акцент на активных (активный)

# Адаптация Hill Start Assistant

В блоке управления электронной тормозной системы у вас есть возможность в VW Passat В8 настроить начальную холм помощника. Таким образом, вы можете настроить поведение при запуске соответственно.

Следующий код должен быть применен:

- 1. Выберите STG 03 (тормозные электроника).
- Регулировка СТГ -> функция 10 2.
- Выберите Berganfahrassistent 3.
- стоит настроить соответствующим образом (по умолчанию: Нормальный) 4.

Проверено на функциональности модель дизайна год / контроллера:

### Модель: VW Passat B8 модельного года: МЮ 16

Тип: 500 Адрес 03: АБС тормозов (J104) Метки: 500-907-379.clb SW: 300-907-379-АА НW: 300-907-379-F --- Тормозные электроники

компонент: H42 ESC 0623, 79F2654CF89F0CE9291-802C

# Включить отображение бортового компьютера Nachtankmenge

В контрольной панели (Герта приборов) у вас есть возможность на VW Passat B8, чтобы включить презентацию Nachtankmenge бортовой компьютер. Эта запись дает вам информацию, сколько литров топлива может заправляться.

Следующий код должен быть применен:

- Выберите STG 17 (коммутатор) 1.
- 2. СТГ Ланге Кодирование -> Функция 07
- Пока 10 3.
- 4 Включить Bit 4

Подробные фотографии после настройки:

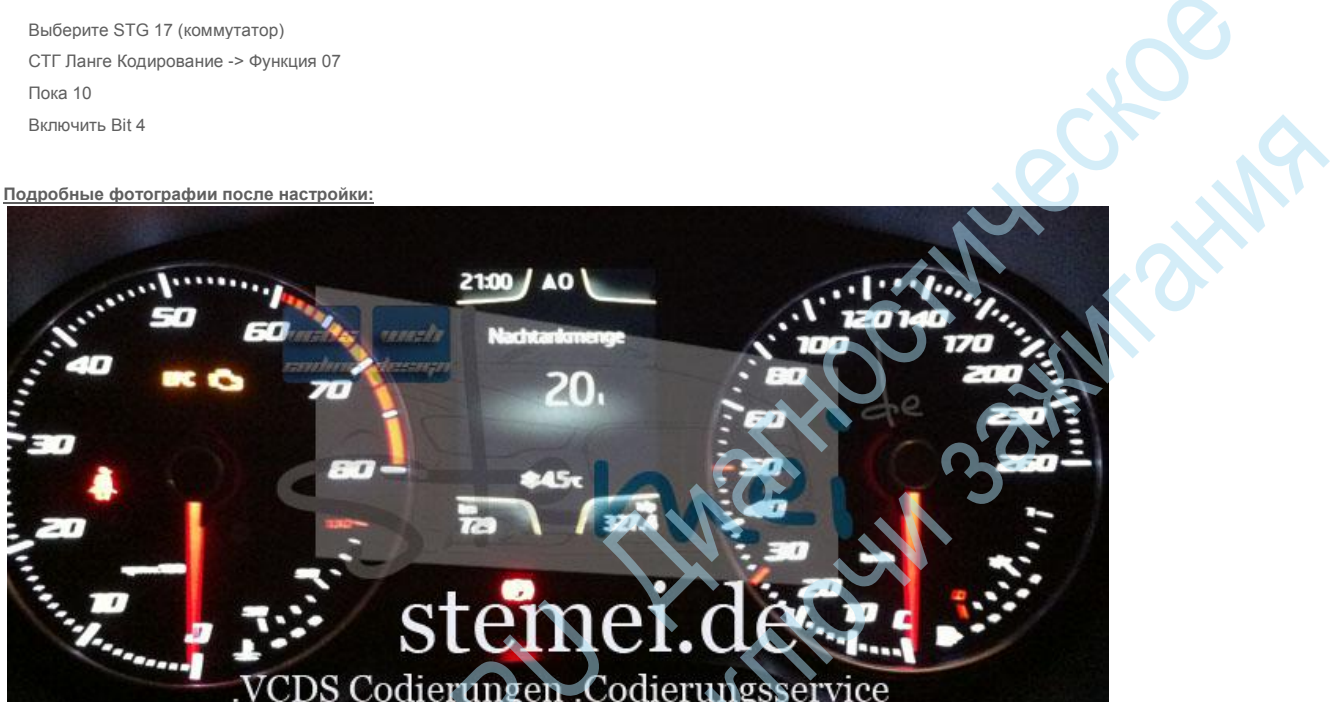

(для В8 в работе, аналогичны Леон 5Р

# Автоматическая активация СН / LH функции

В блоке управления сетью дает вам возможность при В8 VW Passat Coming Home (CH) и выходя из дома функцию (ЛГ) переключатель, так что будет включаться автоматически, без приведения в действие выключателя света.

Следующий код должен быть применен:

- Выберите STG 09 (мощность транспортного средства) 1
- СТГ Права доступа -> Функция 16 2.
- 3. Введите код разблокировки 31347
- Регулировка СТГ -> функция 10 4.
- (1) Комфорт Освещение Coming Home Выбрать Verbaustatus 5.
- 6. Значение для автоматической регулировки по умолчанию: вручную

# Выкл Желтый светодиод сигнализации на режим езды коммутатор в центральной консоли

В блоке управления сетью у вас есть возможность B8 VW Passat отключить светодиодный дисплей с установленной режима привода Eco, Sport или физическое лицо. Таким образом, во всех DriveModi включается желтый сигнальный светодиод от на кнопку на центральной консоли.

Следующий код должен быть применен:

- Выберите STG 09 (мощность транспортного средства) 1
- 2 СТГ кодирование -> функция 07
- Байт 15 3.
- 4. Disable Bit 7

Подробные фотографии после настройки:

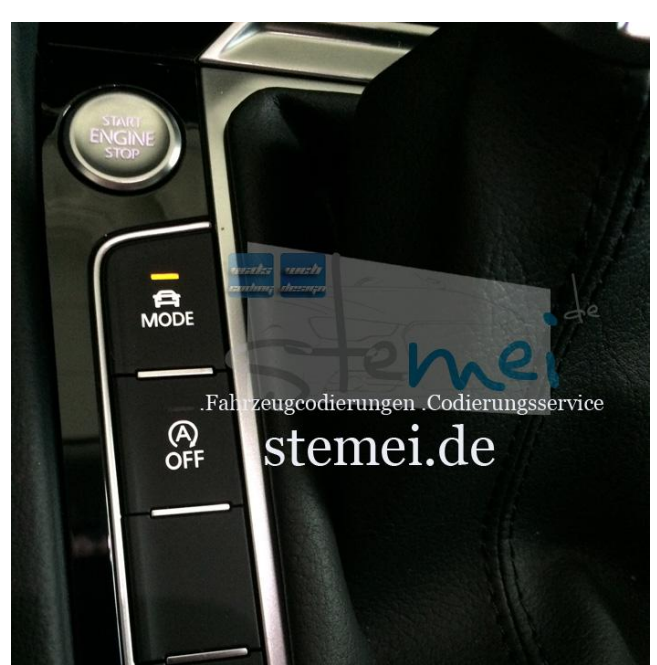

Mileckoe Mileckoe Mileckoe не до корректировки сигнал кнопки на центральной консоли на режимы движения Eco, Sport и человек с желтым светодиодом, активный состояние, после выравнивания, это уже не так

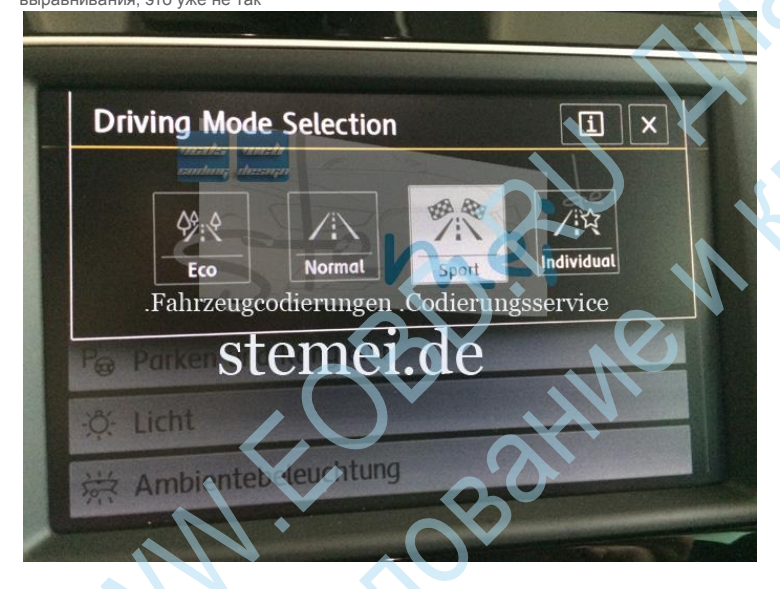

# Регулировка закрытия

В блоке управления датчики парковки дает вам возможность при Passat B8 VW настроить выключение. В зависимости от заданной высоте дезактивации таким образом, может быть отложено или даже ускорился.

Следующий код должен быть применен:

- Выберите STG 10 (датчики парковки) 1.
- 2. Регулировка СТГ -> функция 10
- 3. Выберите канал помощи выключение парковка
- 4. Отрегулируйте значение соответственно (значение по умолчанию: 10 км / ч)

Проверено на функциональности модель дизайна год / контроллера:

Модель: Seat Leon 5F

модельного года: МЮ 14

Тип: 500 адрес 10: 2 Датчики парковки (J791) Этикетка файла: 500-919-294.clb Номер CB: 500 919 294 В НЖ: 500 919 294 компонент: ПАРК ПОМОЩЬ 8К 002 0026 Редакция: ----- серийный номер: 94231316402202 кодирования: 0031051001

Betriebsnr:. WSC 00049 770 00104 ASAM набор данных: EV EPHVA18AU3700000 002016 POJ: EV EPHVA18AU3700000 SE37.rod VCID: 3A70BA40BD19C7CE9A7-806F

# Дезактивация тона активации системы помощи при парковке

В блоке управления датчики парковки дает вам возможность при Passat B8 VW тон активации деактивировать заднего хода или при активации системы помощи при парковке на ручке управления корр. В центральной консоли. SW SHU

### Следующий код должен быть применен:

- 1. Выберите STG 10 (датчики парковки)
- 2. Регулировка СТГ -> функция 10
- 3. Выберите тон активации датчики парковки
- 4. Отрегулируйте значение OFF (по умолчанию: ON)

Проверено на функциональности модель дизайна год / контроллера:

### Модель: Seat Leon 5F модельного года: МЮ 14

Тип: 500 Адрес 10: Парк / с бортовым поворотом Assist (J791) SW: 500-919-294-L HW: 500-919-294-А --- 2 парковки помощь компонент: ПАРК ПОМОЩЬ 8К Н03 0056, код: 0071051901 EV\_EPHVA18AU3700000,002026, EV\_EPHVA18AU3700000.rod VCID: 448CC4B8CFDD81010A7-8011

# Включить визуальное представление помощи при парковке (сиденья ультразвуковой датчики парковки) на аудио- или навигационной системы

В блоке управления датчики парковки дает вам возможность при Passat B8 VW разблокировать визуальное отображение помощи при парковке на аудио- или навигационной системы, даже если только 'маленький' устанавливается для задней парковки помощи.

Следующий код должен быть применен:

- Выберите STG 10 (датчики парковки) 1.
- Авторизации доступа СТГ Выберите функцию 16 2.
- Введите код доступа 71679 3.
- СТГ кодирование -> Выберите функцию 07 4.
- Выберите байт 2 5.
- 6. Бит 0 - визуальное представление Einparkhilfe - активировать

Жить кодирования инструкции:

Проверено на функциональности модель дизайна год / контроллера:

Модель: VW Passat B8

модельного года: МЮ 16 Тип: 500 Адрес 10: Парк / с бортовым поворотом Assist (J791) Этикетки: 500-919-283.clb SW: 500-919-294-L HW: 500-919-294-А - -2 датчики парковки компонент: ПАРК ПОМОЩЬ 8К НОЗ 0056, Версия: 14.10.2 ДРВ данных Статус: 20150412 VCID: 448CC4B8CFDD81010A7-8011

# Включить обмен задней окно при открытии двери

В блоке управления сетью дает вам возможность для нового VW Passat B8, чтобы активировать освобождения последующей окнами при открытии двери. Если вы оставите автомобиль и активировать автоматический режим окон, это больше не прерывается при открытии двери и окна закрыты или открыты соответствующим образом.

CHU-INP

### Следующий код должен быть применен:

- 1. Выберите STG 09 (мощность транспортного средства)
- 2. СТГ Права доступа -> Функция 16
- 3. Введите код доступа 31347
- 4. Регулировка СТГ -> функция 10
- 5. Выберите (13) Zugangskontrolle 2 выпущен задней FH отменить в Tueroeffnen
- 6. Акцент на неактивном установленного по умолчанию: активная

Проверено на функциональности модель дизайна год / контроллера:

Mogeль: VW Passat B8

модельного года: МЮ 16

Тип транспортного средства: 500 Адрес 09: Cent. Избранный. (J519) Этикетки: Нет SW: 500-937-086 подписал НW: 500-937-086-AK --центральный электрический компонент: ВСМ Р037B0SCH 028 0162, 030E07A48A53463973D-8056

# Регулировка порога скорости активации помощника дальнего света

Когда VW Passat B8 и verbautem дальнего света помощник (FLA или DLA - Динамический Свет Assist), порог активации быть соответствующим образом скорректированы для помощника дальнего света. Завод 57 км / ч установлены, таким образом, могут быть использованы или активируется при этой скорости единственный в FLA. Если значение корректируется вниз, таким образом, также бывший поворот мастера Lichtaufblendfunktion возможно. С исправлением вверх, конечно, также возможно.

Следующий код должен быть применен:

- 1. СТГ А5 (передний / аванс камера)
- 2. СТГ Права доступа -> Функция 16
- 3. Введите код разблокировки 20103
- 4. Регулировка СТГ -> функция 10
- 5. Выберите скорость активации канал для ассистента дальнего света
- Соответствующее значение настройки по умолчанию: 57 (км / ч), кроме того, после настройки можно изменить, если отключить автоматический или его значение по умолчанию не требуется с завода:
- 7. Выбор скорости канала Порог высокого рекомендации пучка
- 8. Настройка значения соответственно умолчанию: 27 (км / ч)

# Предотвращение сброса / сброса помощник дальнего света

Когда VW Passat B8 и verbautem дальнего света помощник (DLA - Динамический Свет Assist), чтобы отключить автоматическую перезагрузку или сброс мастера. Таким образом, в высокой балки активирована помощник двигатель этого мастера начнется сразу после остановки автомобиля, а не отключена снова, но сразу же снова активен. Таким образом, повторно включить дальнего света помощник устранены запуска двигателя / транспортного средства.

Следующий код должен быть применен:

- 1. СТГ 09 (автомобиль питания)
- 2. СТГ Права доступа -> Функция 16
- 3. Введите код разблокировки 31347
- 4. Регулировка СТГ -> функция 10
- 5. Выберите канал (5) фары дальнего света -Assistenzlichtfunktionen помощник Сброс
- 6. Значение по не активно адаптироваться умолчанию: активная

# Отключить напоминания ремней

В комбинации приборов (KI) дает вам возможность для нового VW Passat B8 ремней безопасности напоминания в verbautem виртуальный кокпит или активной Info Display (AID), а также отключить обычную приборную панель с аппаратным Skalenu. Оптический и акустический индикатор на приборной панели или в виртуальной кабины, таким образом, выключен.

### Следующий код должен быть применен:

- 1. Выберите STG 17 (комбинация приборов)
- 2. СТГ кодирование -> функция 07
- 3. Байт 0
- 4. Disable Bit 2

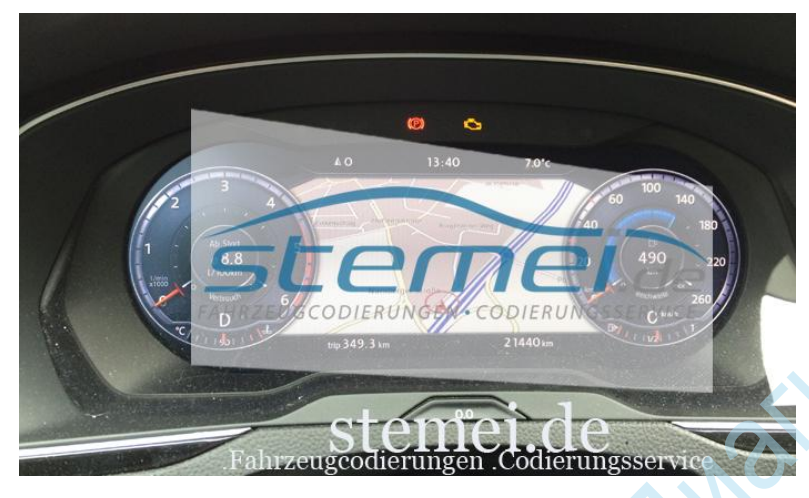

Изображение показывает выключены ремней безопасности предупреждающий индикатор -за не визуально, а уже не как представлены акустически / сигналы

CTM-RCKOE

Проверено на функциональности модель дизайна год / контроллера:

### Mogeль: VW Passat B8

модельного года: МЮ 16

тип транспортного средства: 3G0 адрес 17: комбинация приборов (J285) SW: 3G0-920-751-А HW: 3G0-920-751-А --- комбинации приборов компонент: КОМБИ 301 6421, 234E67242A93A63953D-8076

# Регулировка отопления времени обогревателя

В блоке управления сетью у вас есть возможность в VW Passat B8 регулировать нагрев Обогрев заднего стекла. Вы можете легко расширить это не должно вас зимой размораживания достаточно долго, и вы не хотите, чтобы несколько раз нажмите обогреватель.

Следующий код должен быть применен:

- 1. Выберите STG 09 (мощность транспортного средства)
- 2. СТГ Права доступа -> Функция 16
- 3. Введите код разблокировки 31347
- 4. Регулировка СТГ -> функция 10
- 5. Выберите (3) значение окна обогреватель-обогревателя
- 6. Настройка значения соответственно в качестве целевого значения по умолчанию: 600 сек

# Отключение протирки заднего стекла при задней передаче

В блоке управления сетью у вас есть возможность в В8 дисплее VW Passat дисплее комфорта функцией стеклоочистителя заднего стекла стеклоочистителя в меню CAR. Таким образом, вы даже в состоянии автоматическая функция стеклоочистителя при включении задней передачи (с активированным или интервала непрерывного протирания), чтобы отключить задний стеклоочиститель.

- 1. Выберите STG 09 (мощность транспортного средства)
- 2. СТГ Права доступа -> Функция 16
- 3. Введите код разблокировки 31347
- 4. Регулировка СТГ -> функция 10
- 5. (2) Выберите задний стеклоочиститель контроль-Комфорт-меню Wipe HW

6. Значение Изменение на активную Значение по умолчанию: не активен

### Другие варианты настройки

- Канал (4) Выберите -Heckscheibenwischer слезы Протрите Черт 1.
- 2. Положите акцент на не активен
- 3. Канал (7) -Heckscheibenwischer Комфорт Протрите Черт Выберите Интервал таймера интервал паузы
- 4. Отрегулируйте значение соответственно
- 5. Канал (8) -Heckscheibenwischer Комфорт Протрите Черт Выберите паузы таймер автоматического
- Отрегулируйте значение соответственно 6.

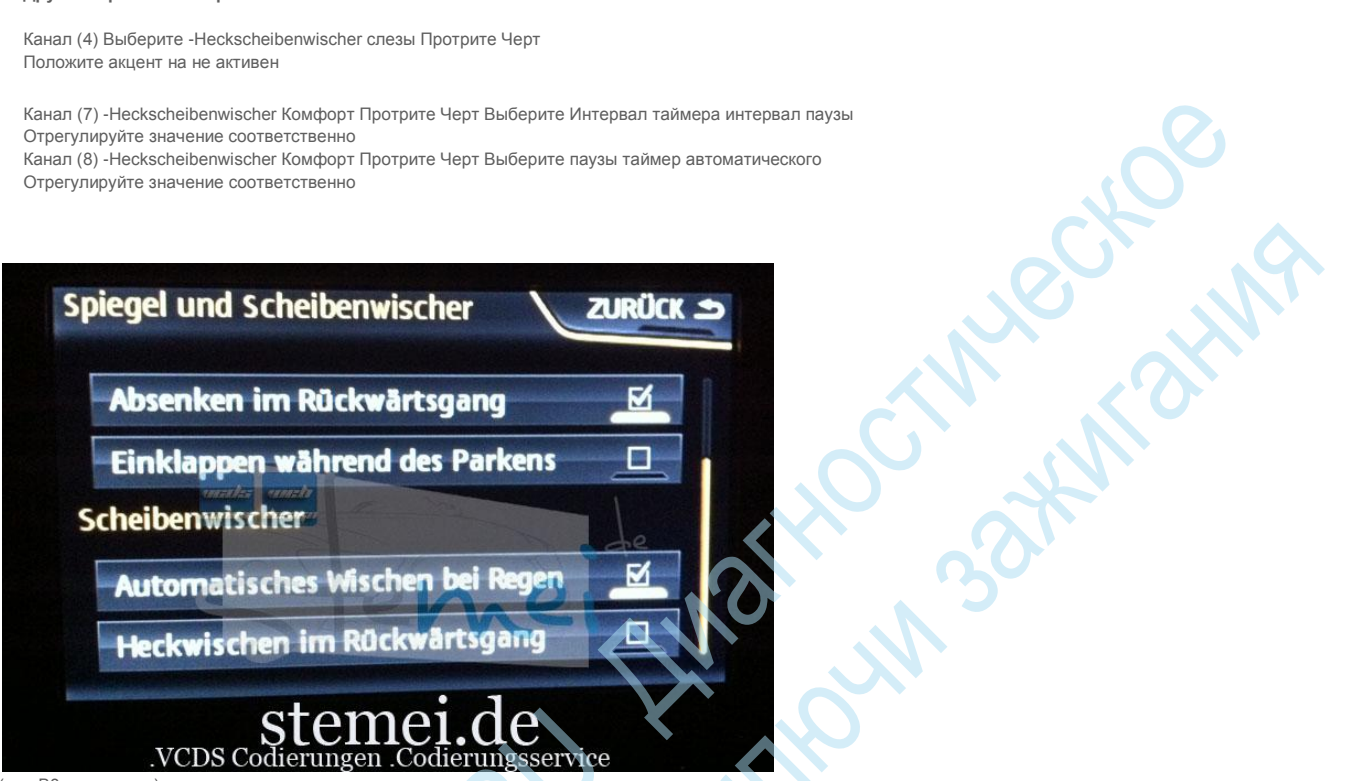

(для В8 в процессе)

# Автоматическая блокировка автомобиль

В блоке управления для доступа и авторизации начать, у вас есть возможность В8 VW Passat пока не будет установлен в системе KESSY, автоматически verriegelen автомобиля, когда вы покидаете эту клавишу вместе. Функция этого Aussenspiegelanlappung не определяется и должно, возможно,. Тем не менее делается вручную с помощью ключа, если необходимо.

Следующий код должен быть применен:

- СТГ £ 05 (вход запуска / разрешение) 1.
- 2. СТГ Ланге Кодирование -> Функция 07
- 3. Пока 2
- Включить Bit 4 4.

# Отображение скорости вентилятора в автоматическом режиме воздушного кондиционирования

В блоке климат-контроля дает вам возможность для нового VW Passat B8, чтобы включить отображение скорости вентилятора в режиме AUTO. После активации, текущая скорость вентилятора таким образом, в режиме AUTO с помощью светодиодного дисплея. (По умолчанию, светодиодный дисплей появляется только при ручной настройке скорости вентилятора)

### Следующий код должен быть применен:

- СТГ £ 08 (воздух) 1.
- СТГ кодирование -> функция 07 2.
- 3. Байт 11
- Бит 6 активная Geläsestufe в автоматическом режиме Включение 4.

### Жить кодирования инструкции:

в работе :)

Подробные фотографии после настройки:

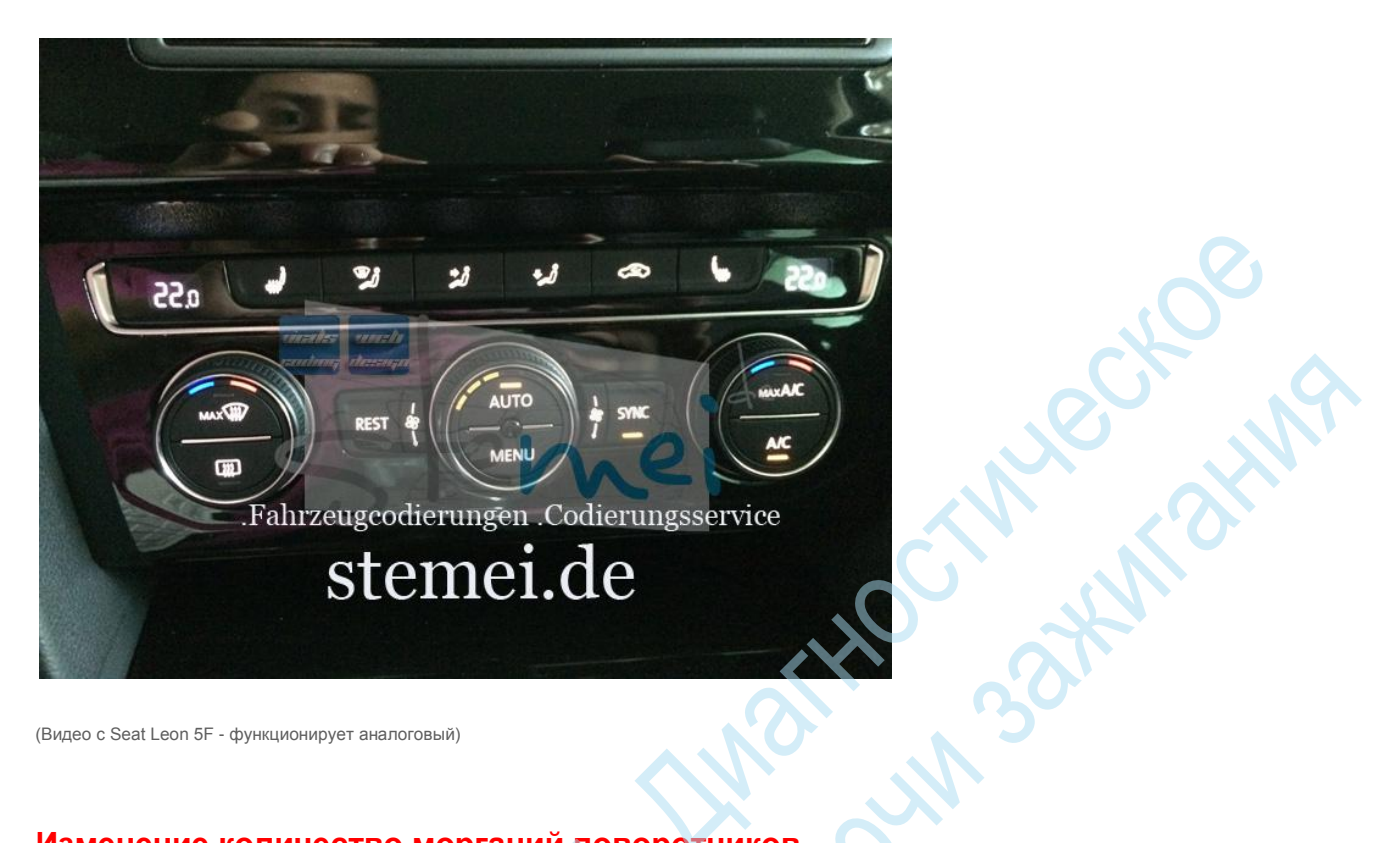

(Видео с Seat Leon 5F - функционирует аналоговый)

# Изменение количество морганий поворотников

В блоке управления сетью дает вам возможность, когда VW Passat B8 цикл Komfortblinker адаптироваться. В зависимости от требуемой настройки, поведение поворотник может Точность. Для того, чтобы быть изменены. По умолчанию в кнопке 3 раза мигает, в примере, это увеличивается до 5 циклов сигналы поворота.

### Следующий код должен быть применен:

- 1. Выберите STG 09 (мощность транспортного средства)
- 2. СТГ Права доступа -> Функция 16
- Введите код разблокировки 31347 3
- 4. Регулировка СТГ -> функция 10
- (2) комфорт управления Включите сигнал мигает мигает циклов Выбрать 5.
- Настройка значения соответственно в качестве целевого значения по умолчанию: 3 6.

(для В8 в процессе)

# Отключить функцию комфорта

В блоке управления сетью у вас есть возможность B8 VW Passat, чтобы отключить функцию Komforblinkens. Таким образом, так называемый шоссе мигает (3 раза сигнализации изменение направления) отключается, и мигалка только один раз в контакт активирован.

### Следующий код должен быть применен:

- 1. Выберите STG 09 (мощность транспортного средства)
- СТГ Права доступа -> Функция 16 2.
- 3. Введите код разблокировки 31347
- Регулировка СТГ -> функция 10 4.
- 5. Выберите (7) Включите сигнал Control-комфорт мигать
- 6. Положите акцент на не активен (не активен)

# После разблокировки Line Assist - Lane Departure Предупреждение

Когда VW Passat B8 разблокировать способности, чтобы впоследствии Lane Assist и Lane Departure Warning. СТГ А5 передней или заранее камеры должен быть установлен

- 2 СТГ Ланге Кодирование -> Функция 07
- Пока 4 3.
- 4. Включить Bit 6 переулок предупреждение отправления / Lane Assist
- 5. Пока 11
- Бит 1 пер предупреждение вылета / Lane Assist Информация БАТ установлены активировать 6.
- Выберите СТГ А5 (передний / аванс камера) 7.
- 8. СТГ Ланге Кодирование -> Функция 07
- Пока 0 9.
- 10. Активируйте установлен бит 0 переулок предупреждение отправления НСА
- Выберите СТГ А5 (передний / аванс камера) 11.
- СТГ Права доступа -> Функция 16 12
- Введите код доступа 20103 13.
- 14. Регулировка СТГ -> функция 10
- Канал Выберите HCA\_On\_State 15.
- 16. Акцент в меню
- 17. Канал - Выберите HCA\_Warning\_intensity
- Акцент в меню 18.
- 19. Channel - Выберите BAP\_Personalisierung
- 20. Положите акцент на не активирован
- 21. Channel - Выберите время участия
- Установите настройки с помощью меню акцент на конце 22.
- Выберите Персонализация рывок проведения помощника терминала 15 канал 23.
- 24 Положите акцент на последней настройке
- 25 СТГ £ 44 (рулевое)
- СТГ Ланге Кодирование -> Функция 07 26.
- 27. Пока О
- 28. Активируйте установлен бит 0 переулок предупреждение отправления НСА
- 29. Выберите СТГ 5F (информация Электронная)
- Регулировка СТГ -> функция 10 30.
- Канал (49) Выберите Автомобиль список функций БАП LDW\_HCA\_0x19 31.
- Установите Enabled 32.
- Channel Выберите (21) Меню транспортного средства операция-menu\_display\_Lane\_Departure\_Warning 33.
- Установите Enabled 34.
- 35. Выберите (23) транспортного средства меню Bedienung\_menu\_display\_Lane\_Departure\_Warning\_over\_threshold\_high - канал
- 36. Установите Enabled

Проверено на функциональности модель дизайна год / контроллера:

```
Модель: Passat B8 VW
```

```
Модель Год: МЮ 16
```

- Тип транспортного средства: 500
- - Адрес А5: передний / аванс камеры (R242)

```
CB: 3Q0-980-654 HW: 3Q0-980-654 --- передние / аванс камеры
```

- Компонент: MQB B MFK H04 0010, кодирование:
- 0004080100000401002213458050A10010000E200000
- EV MFKBoschMQBB, 001001, EV MFKBoschMQBB.rod
- VCID: 74EC5478DFFD71817A7-8021

# Активация LapTimer

В комбинации приборов (KI) дает Вам возможность, когда VW Passat В8 активации таймера круга. В FIS (система информирования водителя) может быть как новый уровень A SOURCE AND A SOURCE AND A SOU меню выбран круг таймер и счетчик кругов обслуживаются по мере необходимости.

### Следующий код должен быть применен:

- Выберите STG 17 (комбинация приборов) 1.
- СТГ Ланге Кодирование -> Функция 07 2.
- Байт 1 3.
- Включить Bit 3 4.

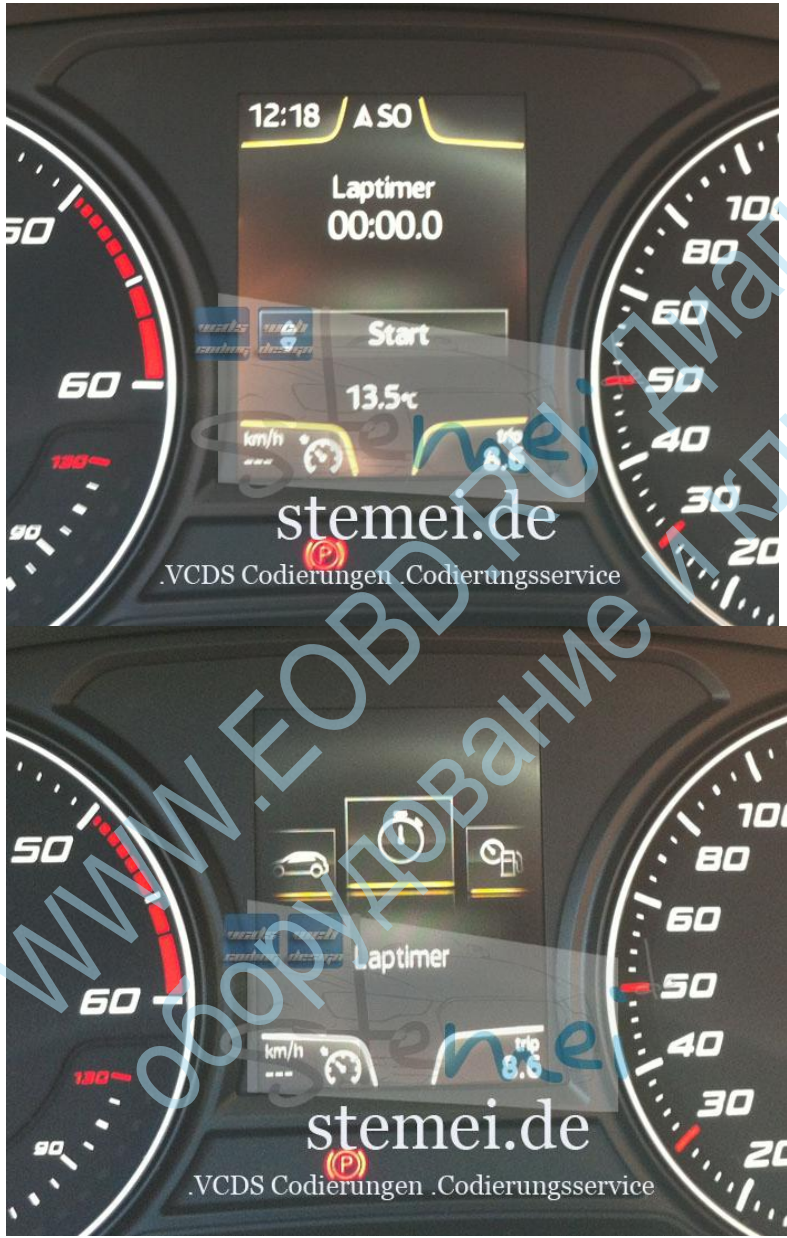

(Для В8 в обработке: аналогично Леон 5F)

# Дисплей датчик температуры масла в МИД

В комбинации приборов дает возможность при Passat B8 VW, чтобы активировать датчик температуры масла в МИД (многофункциональный дисплей), если он не доступен.

- СТГ Ланге Кодирование -> Функция 07 2.
- 3. Байт 10
- Включить бит 1 4.

# Включить функцию закрытия при дожде

Lena, kak abrow В блоке управления сетью у вас есть возможность B8 VW Passat для активации функции закрытия дождя. Окна и панорамная крыша находятся в verbautem датчиком дождя Таким образом, в закрытом автомобиле и активировать датчик дождя автоматически закрывается. Операция может быть включена или отключена, как автомобиль меню, когда соотв. Вступление активируется.

### Следующий код должен быть применен:

- 1. Выберите STG 09 (мощность транспортного средства)
- 2. СТГ Права доступа -> Функция 16
- 3. Введите код разблокировки 31347
- 4. Регулировка СТГ -> функция 10
- 5. (14) Выберите Access Control 2-дождь Закрыть
- 6. Отрегулируйте значение на постоянно
- 7. (26) Контроль доступа 2 Меню управления Выбор дождь Закрыть
- 8. Отрегулируйте значение на активных
- Выберите STG 09 (мощность транспортного средства) 9.
- Выберите RLS (датчик дождя и освещенности) STG 10.
- Байт 0 11.
- 12. Включить бит 1
- Включить Bit 2 13.

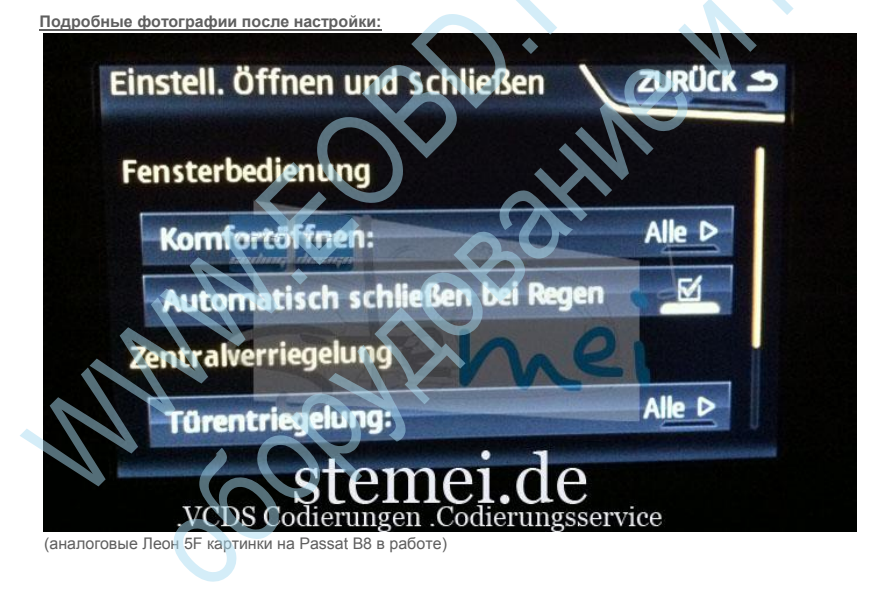

# Отключение или регулировки громкости

Когда VW Passat B8 и verbautem Soundaktuator у вас есть возможность, объем будет уменьшен, соответственно, вы должны иметь скрип или напевая в центральной части приборной панели воспринимать, или отключить его даже полностью.

- 1. Выберите СТГ А9 (Körperschallaktuator)
- 2. Регулировка СТГ -> функция 10
- 3. Выберите объем канала привода для корпусного шума
- 4. Соответствующее значение настройки по умолчанию: 100% В настройке на значение 0 звук усилитель полностью отключен

# Регулировка режима радио

В блоке управления сетью у вас есть возможность в VW Passat B8 настроить режим радио, наружных зеркал заднего вида. Если входы и Ausklappmechanik сторона зеркало устанавливается, может изменить поведение Spiegelanklappung с помощью пульта дистанционного управления (FFB). Доставка Определение завод сложить зеркала при каждой операции закрытия.

### Следующий код должен быть применен:

- 1. Выберите STG 09 (мощность транспортного средства)
- 2. СТГ Права доступа -> Функция 16
- 3. Введите код разблокировки 31347
- 4. Регулировка СТГ -> функция 10
- 5. Выберите (22) Контроль доступа 2-режим радио Spiegelanklappung
- 6. Отрегулируйте значение соответственно в качестве целевого значения по умолчанию: при работе удобство через дистанционный ключ = FFB должен оставаться нажатии долго, чтобы позволить складывающиеся в наружном зеркале альтернативы: По команде Look с помощью дистанционного ключа управления = FFB должна быть нажата кратко, чтобы складывающиеся в наружных зеркалах

# Сохранение последнего заданного уровня отопления

В блоке климат-контроля у вас есть возможность B8 VW Passat хранения места в прошлом установить уровень активации. Таким образом, после перезагрузки автомобиль, заданный уровень автоматически сбрасывается.

### Следующий код должен быть применен:

- 1. СТГ £ 08 (воздух)
- 2. Регулировка СТГ -> функция 10
- 3. Выберите канал для хранения обогрев сидений водителя этап 👞
- 4. Отрегулируйте значение активной (значение по умолчанию: неактивна)
- 5. Выберите канал для хранения сиденья пассажира уровня отопление
- 6. Отрегулируйте значение активной (значение по умолчанию: неактивна)

# Адаптация выезда за пределы полосы усилитель руля, интенсивности вибрации, порогового деятельности водителя деактивации

Когда VW Passat B8 дает возможность регулировать предупреждение переулка. Если вы, например, посещение Lane Assistant выключить слишком рано, вы можете изменить с адаптацией деятельности водителя порогового дезактивации и расширить поведение в соотв. Или сократить.

Следующий код должен быть применен:

### Отрегулируйте интенсивность вибрации рулевого колеса

- 1. Выберите СТГ А5 (камера)
- 2. СТГ Права доступа -> Функция 16
- 3. Введите код разблокировки 20103
- 4. Регулировка СТГ -> функция 10
- 5. Выберите интенсивность канала руль вибрации
- 6. Значение настроить соответствующим образом по умолчанию: средний варианты: раннего, среднего, позднего

### Дезактивация порог активности водителя адаптироваться

- 1. Выберите СТГ А5 (камера)
- 2. СТГ Права доступа -> Функция 16
- 3. Введите код разблокировки 20103
- 4. Регулировка СТГ -> функция 10
- 5. Выберите каналом дезактивации деятельность порог водитель
- 6. Значение настроить соответствующим образом по умолчанию: средний варианты: раннего, среднего, позднего

Отрегулируйте интенсивность колеса поддержки

- 2. СТГ Права доступа -> Функция 16
- 3. Введите код разблокировки 20103
- 4. Регулировка СТГ -> функция 10
- 5. Выберите канал поддержка интенсивность колеса
- 6. Значение настроить соответствующим образом по умолчанию: средний варианты: раннего, среднего, позднего

# Задержка активации системы омывателя фар для переднего омывателя

В блоке управления сетью у вас есть возможность B8 VW Passat продлить время задержки для Anpsrechen систему очистки фар. Таким образом, передняя фара стиральная позже приводом и тем самым экономя воду чистки.

### Следующий код должен быть применен:

- 1. Выберите STG 09 (мощность транспортного средства)
- 2. СТГ Права доступа -> Функция 16
- 3. Введите код разблокировки 31347
- 4. Регулировка СТГ -> функция 10
- 5. (2) Выберите время задержки стеклоочистителя-SRA
- 6. Отрегулируйте значение соответственно в качестве целевого значения по умолчанию: 0 мс Пример значения: 1500 мс

# Включить Тест стрелок

В комбинации приборов дает возможность при Passat B8 VW, чтобы активировать тест линии связи / указатель вытеснения / постановку приборов. С зажигании, так что все указатели вернуться в КИ кратко остановиться и вернуться в исходное положение. Возможно и для новых активных Info Display (виртуальная кабина), а также для обычной монохромной версии.

Следующий код должен быть применен:

- 1. Выберите STG 17 (коммутатор)
- 2. СТГ кодирование -> функция 10
- 3. Байт 1
- 4. Включить Bit 0

### Подробные фотографии после настройки:

(активированный указатель вытеснения / указатель постановка / иглы развертки в новом Passat B8 VW и активных Информационный дисплей (виртуальный кокпит) / Virtual Цифровой дисплей с 31 см (12,3 дюйма) ТFT цвет)

(активированный указатель Протрите указатель / постановка нового VW Passat В8 и монохромным дисплеем / обычный кабины / приборной панели)

### Проверено на функциональности модель дизайна год / контроллера:

Модель: VW Passat B8 модельного года: MD 15 Тил: 5Q0 Адрес 17: Панель (J285) SW: 3G0-920-751-А HW: 3G0-920-751-А --- комбинации приборов компонент: КОМЕИ 301 6421, 234E67242A93A63953D-8076

# Дезактивация сообщений при включенном зажигании

В комбинации приборов (KI) дает Вам возможность, когда VW Passat B8, чтобы очистить сообщение с зажигании. Таким образом, мы выключили раздражает тон, когда зажигание и дверь открытой водителя.

- 1. Выберите STG 17 (комбинация приборов)
- 2. Регулировка СТГ -> функция 10
- 3. Зажигание активным сообщение; Триггер
- 4. изменится на "Нет" дисплей (значение по умолчанию: водительская дверь)

### Проверено на функциональности модель дизайна год / контроллера:

## Модель: VW Passat B8 модельного года: МЮ 16